# IGMP-switching instellingen op een Switch configureren via CLI

# Inleiding

Multicast is een technologie die is gemaakt om bandbreedte te besparen. Het wordt normaal gebruikt om gegevenspakketten van één host naar meerdere hosts te verzenden. Om routers toe te staan om multicast uit een van hun poorten te distribueren, gebruiken ze een protocol dat IGMP (Internet Group Management Protocol) wordt genoemd. De hosts sturen een IGMP om zich aan te sluiten bij een bericht om een multicast stream te verkrijgen. Wanneer een router een IGMP ontvangt om zich bij bericht op één van zijn interfaces aan te sluiten, weet het dat er hosts geïnteresseerd zijn in het aansluiten van een multicast stream en het versturen. In de vroege switches werd het multicast verkeer op alle havens verzonden, zelfs als slechts één gastheer het moet ontvangen. IGMP-snooping is ontwikkeld om multicast verkeer te beperken tot alleen de verzoekende host of hosts.

Wanneer IGMP snooping is ingeschakeld, detecteert de switch de IGMP-berichten die worden uitgewisseld tussen de IPv4-router en de multicast-hosts die aan de interfaces zijn gekoppeld. Het onderhoudt vervolgens een tabel die IPv4 multicast verkeer naar de poorten doorstuurt die ze moeten ontvangen.

De volgende configuraties zijn voorwaarden voor het configureren van IGMP:

- 1. Configuratie van VLAN-interface-instellingen op een SX350, SG350X of SX550X Switch. Klik <u>hier</u> voor meer informatie.
- 2. Multicasteigenschappen op een Switch configureren. Klik hier voor meer informatie.

**Opmerking:** Multicast Luistener Discovery (MLD) voert een zelfde functie uit als IGMP, maar voor IPv6. Als u een switch aanschaft die IPv6 ondersteunt en uw infrastructuur IPv6 multicast ondersteunt, dan kunt u MLD configureren. Dit is onafhankelijk van IGMP-snooping. Als u liever MLD-snooping door de CLI probeert te configureren klikt u <u>hier</u>.

Dit artikel geeft instructies hoe u de IGMP-instellingen op uw switch kunt configureren via de Opdrachtlijn Interface (CLI). Als u liever IGMP- of MLD-instellingen voor wachtrijen wilt configureren met behulp van een grafische gebruikersinterface (GUI), klikt u <u>hier</u>.

## Toepasselijke apparaten

- Sx350 Series
- SG350X Series
- Sx550X Series

## Softwareversie

• 2.3.0.130

# IGMP-signalering configureren

#### Mondiale IGMP-signalering configureren

Stap 1. Meld u aan bij de switch-console. De standaardwaarden voor gebruikersnaam en wachtwoord zijn cisco/cisco. Als u een nieuwe gebruikersnaam of wachtwoord heeft geconfigureerd, moet u deze inloggegevens gebruiken.

**Opmerking:** Om te leren hoe te om tot een switch CLI van Cisco door SSH of telnet toegang te hebben, klik <u>hier</u>.

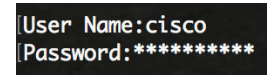

**Opmerking:** Afhankelijk van het exacte model van de switch kunnen de opdrachten variëren. In dit voorbeeld wordt de SG350X-switch benaderd via Telnet.

Stap 2. Voer in de modus Geprivigeerde EXEC van de switch de modus Global Configuration in door de **configuratie** in te voeren.

Stap 3. Over de hele wereld kan IGMP op de switch snoeien door het volgende in te voeren:

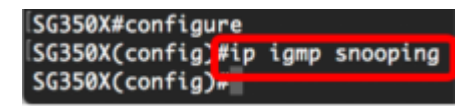

Stap 4. (optioneel) Voer het volgende in om IGMP-snooping in te schakelen:

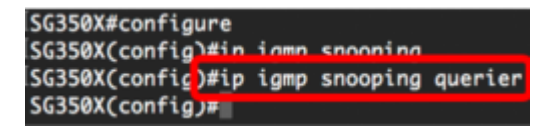

U had nu de globale IGMP-sneeuwinstellingen op uw switch met succes moeten configureren.

#### IGMP-switching-instellingen op VLAN configureren

Stap 1. Voer het volgende in om IGMP-snooping op een specifiek VLAN in te schakelen:

• VLAN-id - Specificeert de waarde van VLAN-ID. Het bereik loopt van één tot 4094.

```
SG350X#configure
SG350X(config)#ip igmp snooping
SG350X(config)#in igmn snooping querier
SG350X(config)#ip igmp snooping vlan 30
SG350X(config)#
```

Opmerking: In dit scenario worden de IGMP-instellingen voor VLAN 30 geconfigureerd.

Stap 2. (Optioneel) Om de multicast router toe te staan de aangesloten poorten automatisch te leren, specificeert u het volgende:

```
[SG350X(config)#in iamn snooping vlan 30
[SG350X(config)#ip igmp snooping vlan 30 mrouter learn pim-dvmrp
SG350X(config)#
```

Stap 3. (optioneel) Voer het volgende in om het IGMP-snooping van onmiddellijke Vergrendeling op een VLAN in te schakelen:

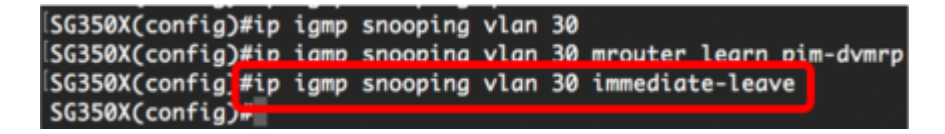

Stap 4. In de modus Global Configuration voert u de VLAN-interfaceconfiguratie in door het volgende in te voeren:

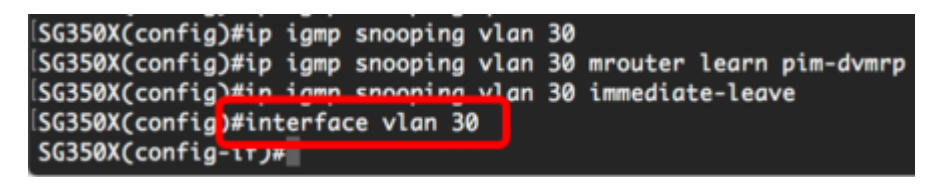

Stap 5. Om de IGMP laatst lid query teller te configureren voert u het volgende in:

• telling — Het aantal keren dat die groepsvragen of groepsbronspecifieke vragen worden verstuurd na ontvangst van een bericht met een vakantie. Het bereik is van één tot

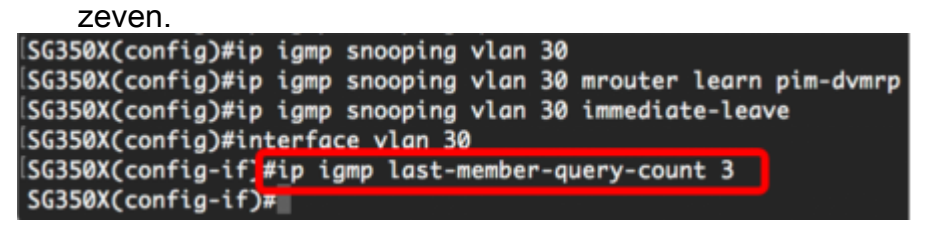

Opmerking: In dit voorbeeld, wordt de laatste lid query teller ingesteld op 3.

Stap 6. Voer de opdracht afsluiten in om terug te gaan naar de modus Global Configuration:

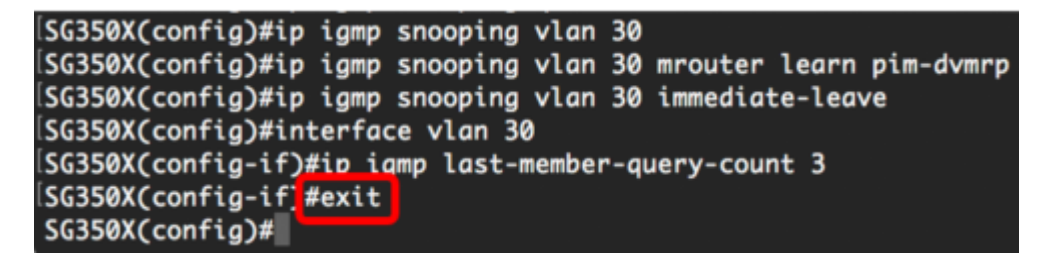

Stap 7. Voer het volgende in om het snelgroeiende IGMP-netwerk op een specifiek VLAN in te schakelen:

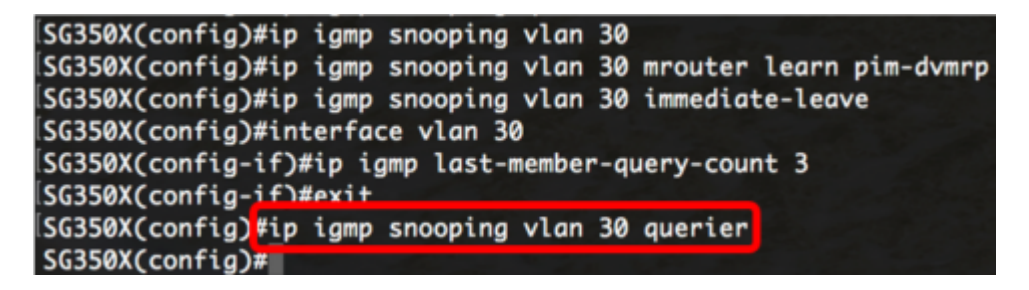

Stap 8. Voer het volgende in om het IGMP nauwer kiesmechanisme van een IGMPsnooping in een specifiek VLAN in te schakelen:

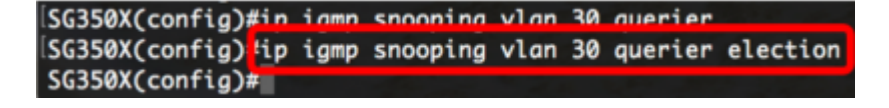

Stap 9. Om de IGMP-versie van een IGMP-splitser op een specifiek VLAN te configureren

voert u het volgende in:

SG350X(config)#ip igmp snooping vlan 30 querier SG350X(config)#in igmp snooping vlan 30 querier election SG350X(config)#ip igmp snooping vlan 30 querier version 3 SG350X(config)#

Opmerking: In dit voorbeeld wordt versie 3 gebruikt.

Stap 10. Om het bron IP-adres te definiëren dat het IGMP-snooping kwader gebruikt, specificeert u het volgende:

**Opmerking:** Als een IP-adres is ingesteld voor het VLAN, wordt het gebruikt als bronadres van het IGMP-snooping querier. Als er meerdere IP-adressen zijn, wordt het minimale IP-adres dat op VLAN is gedefinieerd gebruikt.

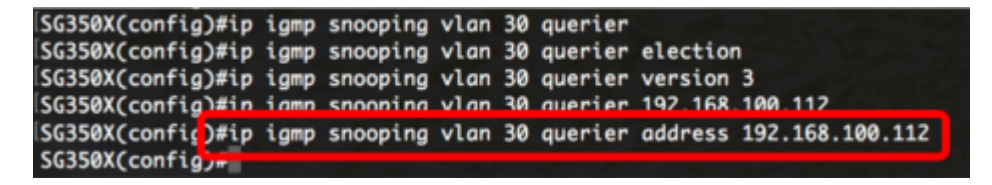

**Opmerking:** In dit voorbeeld wordt 192.168.100.112 gebruikt. Als een IP-adres niet door deze opdracht is ingesteld en er geen IP-adres is ingesteld voor het VLAN van de querier, wordt de querier uitgeschakeld.

Stap 1. Voer de opdracht afsluiten in om terug te gaan naar de modus Geprivigeerde EXEC:

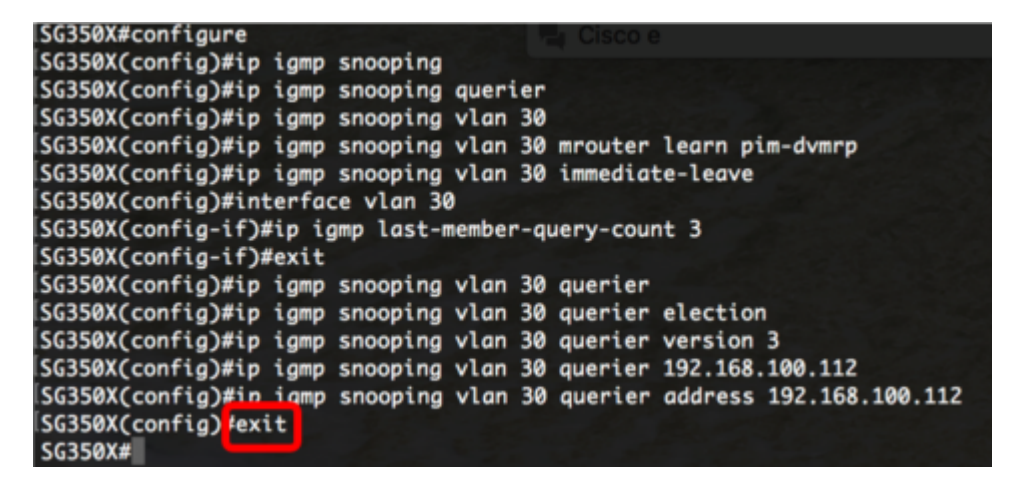

U had nu de IGMP-snooping-instellingen op uw switch via de CLI moeten configureren.

#### Instellingen IGMP-switching op een VLAN weergeven

Stap 1. Voer het volgende in om de IGMP-snooping-configuratie voor een specifiek VLAN weer te geven:

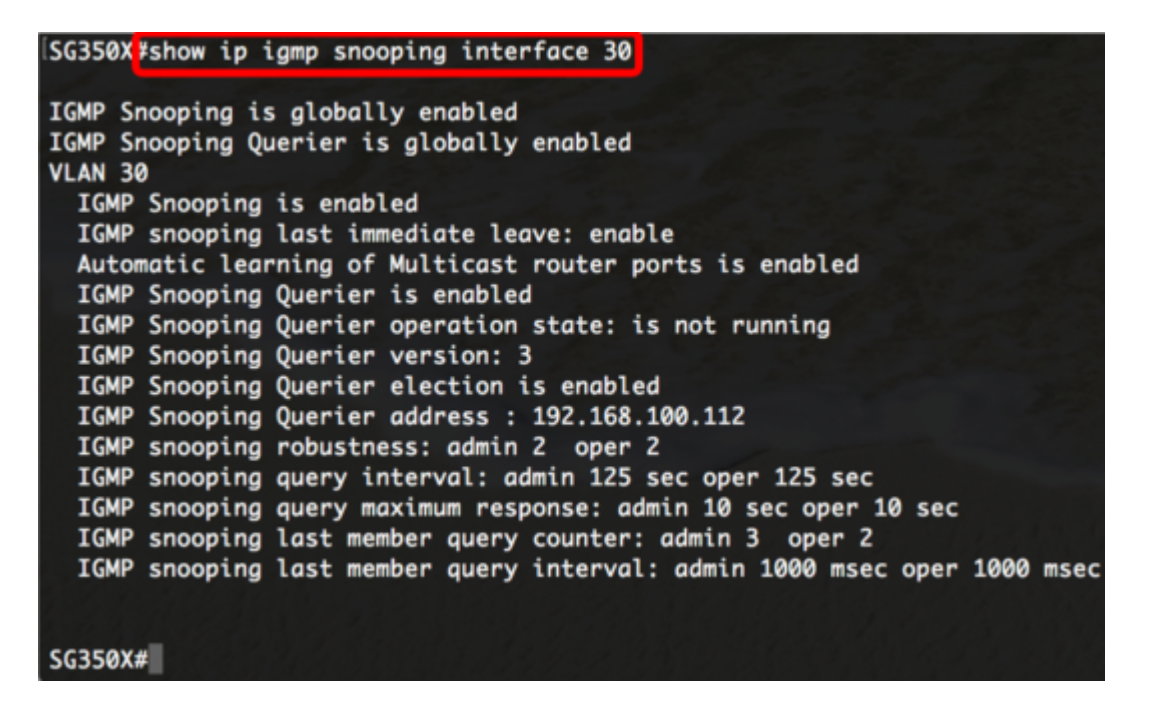

Opmerking: In dit voorbeeld worden de IGMP-instellingen voor VLAN 30 weergegeven.

Stap 2. (Optioneel) In de modus Priviged EXEC van de switch, slaat u de geconfigureerde instellingen op in het opstartconfiguratiebestand door het volgende in te voeren:

[SG350X copy running-config startup-config Overwrite file [startup-config].... (Y/N)[N] ?

Stap 3. (Optioneel) Druk op **Y** for Yes of **N** for No op uw toetsenbord zodra het Overschrijvingsbestand [startup-fig]... prompt verschijnt.

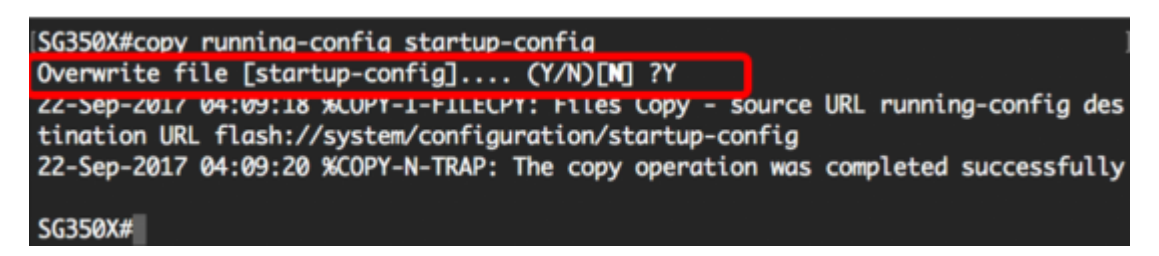

U hebt nu de IGMP-instellingen op een VLAN op uw switch via de CLI weergegeven.

### Bekijk een video gerelateerd aan dit artikel...

Klik hier om andere Tech Talks uit Cisco te bekijken